## Metodologie Informatiche Applicate al Turismo Prova scritta

19 Giugno 2013

**Esercizio 1.** Correggere gli errori nel seguente documento HTML. Per ogni errore individuato riscrivere in maniera corretta la riga che lo contiene riportando anche il numero di riga.

```
<html>
 1
 \overline{2}
        <head>
 3
          <titolo>Hotel Primavera</titolo>
 4
          <meta name="author" content="Mario Rossi">
 </head>
        <body>
          <center>
             <h1>Hotel Primavera
 9
             10
                 La migliore vista sul mare

    11 \\
    12

                 Un ottimo servizioAria condizionata
13
             <font width="7">Vi aspettiamo!!!</font><font color="red">Ci trovate sulle pagine gialle
<a href="http://www.paginegialle.it">clicca qui</a>
14
15
16
17
             </font>
18
          <center>
19
        </body>
     </html>
20
```

**Esercizio 2.** Scrivere un frammento di codice HTML che descrive la seguente tabella:

| Orario | Lunedi    | Martedi    | Mercoledi  |
|--------|-----------|------------|------------|
| 9-11   | Geografia | Matematica | Storia     |
| 11-13  | Scienze   | Musica     | Matematica |
| 13-15  | Storia    | Italiano   | Inglese    |

dove:

- il bordo della tabella ha spessore 2 pixel
- "Orario", "Lunedi", "Martedi", "Mercoledi", "9-11", "11-13" e "13-15" sono caselle di intestazione di righe/colonne
- le colonne che hanno "Lunedi", "Martedi" e "Mercoledi" come titolo sono larghe 200 pixel
- "Matematica" è scritto in rosso (compare 2 volte nella tabella)
- "Storia" è scritto in grassetto e corsivo (compare 2 volte nella tabella)
- la casella con scritto "Inglese" ha colore di sfondo blu chiaro

**Esercizio 3.** Scrivere un documento HTML completo la cui visualizzazione sul browser sia simile a quello della seguente pagina:

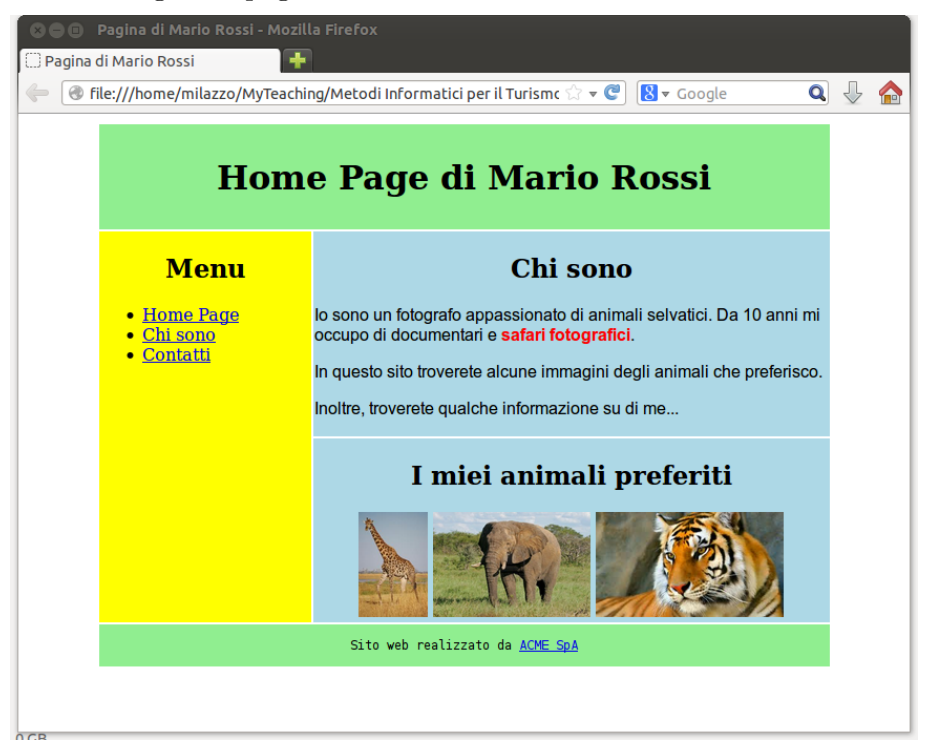

dove:

- Il titolo del documento è "Pagina di Mario Rossi"
- L'autore del documento è "Mario Rossi" e una breve descrizione del documento è "La pagina personale di Mario Rossi"
- La larghezza totale delle aree che contengono i vari contenuti è 700 pixel
- L'area in alto ha colore di sfondo verde chiaro ed è alta 100 pixel. Contiene il titolo principale della pagina.
- L'area in mezzo a sinistra ha sfondo giallo e contiene un menù posizionato in alto i cui link riferiscono alle pagine "home.html", "chisono.html" e "contatti.html" memorizzate nella stessa cartella del documento corrente. "Menu" è un titolo un po' più piccolo del titolo principale della pagina
- Le aree in mezzo a destra ha sfondo blu chiaro e i loro titoli hanno la stessa dimensione di "Menu"
- La prima area colorata di blu chiaro contiene tre paragrafi, tutti con font Arial o senza grazie (a scelta del browser). Nel primo paragrafo, "safari fotografici" è scritto in rosso e in grassetto.
- La seconda area colorata di blu chiaro contiene tre immagini, tutte alte 100 pixel. I file delle tre immagini si chiamano "giraffa.jpeg", "elefante.jpeg" e "tigre.jpeg" e sono contenuti dentro la cartella immagini
- L'area in basso ha colore di sfondo verde chiaro e altezza 40 pixel. La scritta contenuta in quest'area utilizza un font tipo macchina da scrivere.
- Nell'area in basso "ACME SpA" è un link a un sito esterno. Per questo link usare un URL assoluto a piacere.